### XXII. ORSZÁGOS ÖNKORMÁNYZATI KÖLTSÉGVETÉSI- ÉS ADÓKONFERENCIA

KÖZHATALMI BEVÉTELEKHEZ KAPCSOLÓDÓ BIZONYLATOK RENDEZÉSE AZ ASP GAZDÁLKODÁSI SZAKRENDSZERBEN AZ "EGY KÖVETELÉS EGY BIZONYLAT ELV" ALAPJÁN

> Magyar Államkincstár

#### Gépjárműadós bizonylatok rendezése

2021.01.01-jével a gépjárműadóról szóló 1991. évi LXXXII. törvény 9.§-a a következőképpen változott:

9. § (1) A gépjárműadóval kapcsolatos adóhatósági feladatokat az állami adó- és vámhatóság látja el.

A törvényi változás értelmében **2021. évtől az** Önkormányzatok könyveiben nem lehet a gépjárműadóval kapcsolatos követelést és értékvesztést kimutatni. Ezért szükséges azon bizonylatok kivezetése/rendezése, amelyek a gépjárműadóval kapcsolatos követelések és értékvesztések könyvelési tételeit tartalmazzák.

> Magyar Államkincstár

### 991 mp ellenőrzés futtatása, hibalista:

| Összefüggés                                     | Egyenleg                                    |
|-------------------------------------------------|---------------------------------------------|
| 49* = 0                                         | ок                                          |
| 35*: nem lehet K egyenlege                      | OK                                          |
| 42*: nem lehet T egyenlege                      | ОК                                          |
| 7* = 591*                                       | OK                                          |
| 7* = 5* kivéve 591*                             | ОК                                          |
| 05* Ei, nem lehet K egyenlege                   | ОК                                          |
| 09* Ei, nem lehet T egyenlege                   | ОК                                          |
| 05* Kö, nem lehet T egyenlege                   | ОК                                          |
| 09* Kö, nem lehet K egyenlege                   | ОК                                          |
| 35* = (09* Kö (09* Telj 098173*)                | ОК                                          |
| 42* + (0021 + 0023 = (05* Kö (05* Telj 059163*) | ОК                                          |
| 3513541* = 0                                    | 3513541 főkönyv egyenlege: 248 447,00 Ft.   |
| 3513542* = 0                                    | OK                                          |
| 3513544* = 0                                    | OK                                          |
| 3513543* = 0                                    | OK                                          |
| 35812254* = 0                                   | OK                                          |
| 358111154* = 0                                  | OK                                          |
| 358111254* = 0                                  | OK                                          |
| 358111354* = 0                                  | 358111354 főkönyv egyenlege: 248 447,00 Ft. |
| 35811254* = 0                                   | OK                                          |
| 35811354* = 0                                   | OK                                          |
| 358121154* = 0                                  | OK                                          |
| 358121254* = 0                                  | OK                                          |
| 358121354* = 0                                  | OK                                          |
| 35812354* = 0                                   | ОК                                          |

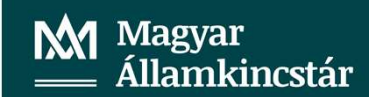

# Főkönyvi kivonat, 3513541 és 358111354 főkönyvi számlák egyenlegek ellenőrzése 902 mp:

| 3513541   | Központi költségvetést<br>megillető belföldi<br>gépjármű | 412 447 | 164 000 | 0 | 0 | 248 447 | 0       |
|-----------|----------------------------------------------------------|---------|---------|---|---|---------|---------|
| 358111354 | Egyszerűsített értékelési<br>eljárás alá vont gépjárm    | 0       | 248 447 | 0 | 0 | 0       | 248 447 |

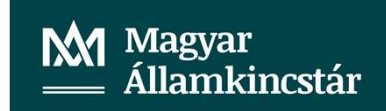

### 906 mp lista lekérése a gépjárműadós bizonylatokra a rendezéshez:

| Főkönyvi paraméteres listázások                      |                                                  |
|------------------------------------------------------|--------------------------------------------------|
| Év:                                                  | 2022 v (K)iválaszt                               |
| Beállítások:                                         | Nincs előre megadott beállítás                   |
| Bizonylatnem:                                        | 10 ▲<br>15<br>20<br>25<br>30<br>38<br>39<br>40 ▼ |
| 🗹 Kontír dátuma:                                     | 2022-01-01 💼 - 2022-10-26 💼                      |
| Kitöltetlen dátum figyelembe vétele                  |                                                  |
| Bank / Pt. időszak:                                  | 2022-01-01 💼 - 2022-10-26 💼                      |
| 🗌 Értéknap figyelembevétele kitöltetlen dátum esetén |                                                  |
| Főkönyv:                                             | - (S)zámlatükör megtekintése                     |
| Szakfeladat:                                         |                                                  |

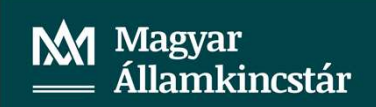

#### Lista készítése 906 mp:

<Lehív> gomb.

Ellenszámla fölé a szűrő mezőbe beírjuk a főkönyvi számlák számát, amire szűrni szeretnénk (jelen esetben a gépjárműadós főkönyvi számlák számát) < =3513541|358111354 > és lista frissítése 3 tétel van, ezek a tételek nyitó bizonylatnemmel szerepelnek a listában:

| 2 Pénzügy       | bejövő/kimenő                       | Törzsadatok k                 | arbantartása                     | Bank Analitika Ka                       | apcsolatok modosítása                 | Pénztár Eg    | yéb műveletek                    | Számvitel Egyéb        |                   |                    |                          |                  |                     |               |                        | Ξ  |
|-----------------|-------------------------------------|-------------------------------|----------------------------------|-----------------------------------------|---------------------------------------|---------------|----------------------------------|------------------------|-------------------|--------------------|--------------------------|------------------|---------------------|---------------|------------------------|----|
| Főkönyvi        | listázásol                          | ¢                             |                                  |                                         |                                       |               |                                  |                        |                   |                    |                          |                  |                     |               |                        |    |
|                 |                                     |                               |                                  |                                         |                                       |               |                                  | =3513541 358111354     |                   |                    |                          |                  | )                   | `             |                        |    |
|                 |                                     |                               |                                  |                                         | E                                     | (I)őző 🔄 Gyor | s keresés <mark>Lista f</mark> i | ri(s)sítése sorok: 10  | v oldal: 1 v Szű  | irések (t)örlése ( | B)eállítások (K)öv       | etkező           |                     |               |                        |    |
| Kont. id<br>△ ♡ | <u>Ut. rend.</u><br>sorszáma<br>△ ▽ | Ut. rend.<br>azonosító<br>△ ▽ | Köv./Köt.vál<br>azonosító<br>△ ▽ | I. Bizonylat/számla<br>azonosító<br>△ ▽ | <sup>a</sup> Alap/Áfa rendezé:<br>△ ▽ | s Partner nev | eBizonylatnen                    | n Ellenszámla<br>△ ▽   | Kont.dátum<br>△ ▽ | Értéknap<br>△ ▽    | Bankkiv./ Pt.biz.<br>△ ▽ | Törzsszám<br>△ ▽ | Áfa kat.<br>△ ∀     | Visszaig. ÁFA | Megjegyzés             | Az |
| 137707          |                                     |                               | 173/4                            | 173/2018/2                              | alap                                  | Vilma 128     | 98                               | 3513541                | 2022-01-01        |                    |                          |                  | ÁFA hatályán kívüli |               | Gépjárműadó 2018 nyitó |    |
| 137719          |                                     |                               | 2623/1                           | 2623/2021/1                             | alap                                  | Borbála 67    | 98                               | 3513541                | 2022-01-01        |                    |                          |                  | ÁFA hatályán kívüli |               | Gépjárműadó            |    |
| 137680          |                                     |                               | 173/4                            | 173/2018/2                              | alap                                  | Vilma 128     | 98                               | 358111354              | 2022-01-01        |                    |                          |                  | ÁFA hatályán kívüli |               | Gépjárműadó 2018 nyitó |    |
|                 |                                     |                               |                                  |                                         |                                       |               | E(I)62                           | 🐻 Találatok: 3 db. 🐒 🛛 | Megjelenítve: :   | I-3 (K)övetkező    |                          |                  |                     |               |                        |    |

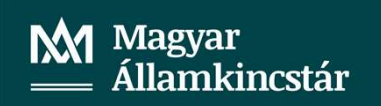

#### Kimutatás készítése:

A táblázatot exportáljuk excelbe, majd kimutatást készítünk belőle.

A kimutatásban szereplő bizonylatokon kell elvégezni a javításokat, hogy a 3513541 és a 358111354 főkönyvi számláknak ne legyen egyenlege és ne nyíljanak meg a következő évben sem.

| Összeg / Tételérték               |   | Bizonvlatnem | +  |           |
|-----------------------------------|---|--------------|----|-----------|
| Bizonylat vagyut. rend.bizonylata | - |              | 98 | Végösszeg |
| 173/2018/2                        |   | -1640        | 00 | -164000   |
| 2623/2021/1                       |   | 1640         | 00 | 164000    |
| Végösszeg                         |   |              | 0  | 0         |

| Húzza a mezőket a le | enti területek közé: |
|----------------------|----------------------|
| <b>Y</b> SZŰRŐK      | III OSZLOPOK         |
|                      | Bizonylatnem 🔻       |
| SOROK                | Σ ÉRTÉKEK            |
| Bizonylat vag 🔻      | Összeg / Tétel 🔻     |
|                      |                      |
|                      |                      |

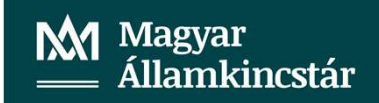

1423 mp behívjuk a bizonylatot amit javítani szeretnénk/kell.

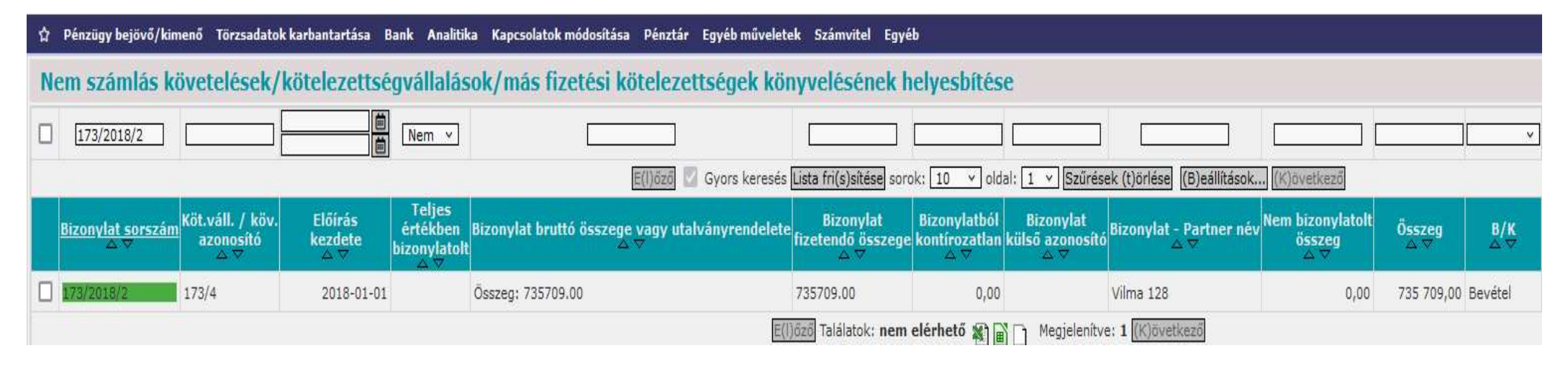

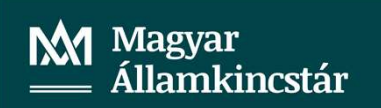

Belépünk a bizonylatba és megnézzük, hogy a bizonylathoz tartozik-e utalványrendelet (1423 mp).

| Bizonylat     |            |                 |                            |
|---------------|------------|-----------------|----------------------------|
| Bizonylatszám | Összeg     | Külső azonosító | Utalványrendelet           |
| 173/2018/2    | 735 709,00 |                 | 2018/283,2018/347,2018/348 |

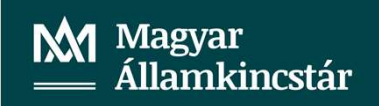

Ellenőrizzük az utalványrendeletek állapotát az 1501 mp-ban.

|                |               | 263 2 10 3        | 886              |                  |                               |                |                             |                                      |                                      |                                  |                                   |                |                  |                          |               |
|----------------|---------------|-------------------|------------------|------------------|-------------------------------|----------------|-----------------------------|--------------------------------------|--------------------------------------|----------------------------------|-----------------------------------|----------------|------------------|--------------------------|---------------|
| ☆              | Pénzügy bejöv | ő/kimenő Törzsada | tok karbantartás | a Bank Analitika | Kapcsolatok nódosítása Pénztá | ir Egyéb műve  | letek Számvitel Egyél       | 5                                    |                                      |                                  |                                   |                |                  |                          |               |
|                |               |                   |                  |                  |                               |                |                             |                                      |                                      |                                  |                                   |                |                  |                          |               |
| Ut             | alványren     | deletek állapo    | ota              |                  |                               |                |                             |                                      |                                      |                                  |                                   |                |                  |                          |               |
| Mind<br>kijelö | · [           |                   |                  |                  | =2018 2019 2020 2021 2022     |                | ]                           | 173/2018/2                           |                                      | ](                               | ~                                 |                |                  |                          |               |
|                |               |                   |                  |                  | E(I)őző                       | Gyors keresé   | s Lista fri(s)sítése sorok: | 10 v oldal: 1                        | <ul> <li>Szűrések (t)örlé</li> </ul> | se (B)eállítások.                | (K)öve                            | atkező         |                  |                          |               |
|                |               | Menüpont          | Partner          | Partnertípus     | Év<br>△ ▽                     | Sorszám<br>△ ▽ | Utrend.<br>azonosító<br>△ ▽ | Számla/bizonylat<br>azonosító<br>△ ▽ | l Számla kelte<br>△ ▽                | Köv./Köt.váll.<br>sorszám<br>△ ▽ | KBT.<br>hatálya<br>alá<br>tartozó | Készült<br>△ ▽ | Bn/Pt.nap<br>△ ▽ | Fizetési határidő<br>△ ▽ | Összeg<br>△ ▽ |
|                | Megtekint     |                   | Vilma 128        | Magánszemély     | 2018                          | 283            | UT 2016/251                 | 173/2018/2                           | - nem számlás -                      | 173/4                            |                                   | 2018-01-01     |                  | 2018-01-01               | 735 709,00    |
|                | Megtekint     | 93                | Vilma 128        | Magánszemély     | 2018                          | 347            | UT-2018/312                 | 173/2018/2                           | - nem számlás -                      | 173/4                            |                                   | 2018-04-26     | 2018-03-29       | 2018-03-29               | 194 368,00    |
|                | Megtekint     | 93                | Vilma 128        | Magánszemély     | 2018                          | 348            | UT -2018/313                | 173/2018/2                           | - nem számlás -                      | 173/4                            |                                   | 2018-04-26     | 2018-03-29       | 2018-03-29               | 128 894,00    |
|                |               |                   |                  |                  |                               |                | E(I)őző Találatok: 3 db     | • 🖹 📄 🗋 Megjele                      | nítve: 1-3 (K)övetl                  | (ező                             |                                   |                |                  |                          |               |

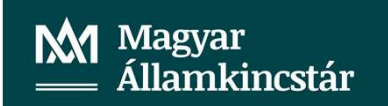

A bizonylathoz csak olyan utalványrendeletek tartoznak, amelyek könyveltek (347 és 348, 93 mp-ban van), illetve ami inaktív (283).

A két könyvelt utalványrendelet összege: 194.368+128.894=323.262,-Visszalépünk az 1423 mp-ba a bizonylatunkhoz.

A bizonylat összege 735.709,-, mivel két könyvelt utalványrendelet tartozik hozzá, ezért a bizonylat összege nem csökkenthető az utalványrendeletek összege alá ami 323.262,-. A bizonylat összegét módosítjuk 323.262,-re az <összeg módosítása> gomb alkalmazásával.

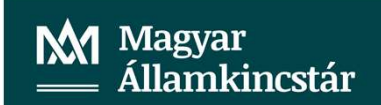

| ☆ | Pénzügy bejövő/kin              | 1enő Törzsadatol                     | c karbantartása B         | ank Analitika                      | a Kapcsolatok módosítása Pénztár Egyéb műve         | letek Számvitel                      | Egyéb                                       |                                     |                                |                                   |               |            |
|---|---------------------------------|--------------------------------------|---------------------------|------------------------------------|-----------------------------------------------------|--------------------------------------|---------------------------------------------|-------------------------------------|--------------------------------|-----------------------------------|---------------|------------|
| N | em számlás kö                   | övetelések/                          | kötelezettsé              | gvállalás                          | ok/más fizetési kötelezettségek k                   | önyvelésén                           | ek helyesbítés                              | e                                   |                                |                                   |               |            |
|   | 173/2018/2                      |                                      | <b></b>                   | Nem v                              |                                                     | L                                    |                                             |                                     |                                |                                   |               | ~          |
|   |                                 |                                      |                           |                                    | E(I)őző 🔽 Gyors kere:                               | és Lista fri(s)sítés                 | e sorok: 10 🔻 old                           | al: 1 × Szűrés                      | ek (t)örlése (B)eállítások.    | (K)övetkező                       |               |            |
|   | <u>Bizonylat sorszám</u><br>△ ▽ | Köt.váll. / köv.<br>azonosító<br>△ ♥ | Előírás<br>kezdete<br>△ ▽ | Teljes<br>értékben<br>bizonylatolt | Bizonylat bruttó összege vagy utalványrendel<br>△ ▽ | ete Bizonyla<br>fizetendő öss<br>△ ▽ | t Bizonylatból<br>zege kontírozatlan<br>△ ▽ | Bizonylat<br>külső azonosító<br>△ ▽ | Bizonylat - Partner név<br>△ ▽ | Nem bizonylatolt<br>összeg<br>△ ♥ | Összeg<br>△ ▽ | B/K<br>△ ♡ |
|   | 173/2018/2-3                    | 173/4                                | 2018-01-01                | -                                  | Összeg: 323262.00                                   | 323262.00                            | -412 447,00                                 |                                     | Vilma 128                      | 412 447,00                        | 735 709,00    | Bevétel    |
|   |                                 |                                      |                           |                                    |                                                     | E(I)őző Találatok:                   | nem elérhető 🐼 🗅                            | Menjelenity                         | e: 1 (K)övetkező               |                                   |               |            |

Belépünk a bizonylatba és elvégezzük a javítást.

Beírjuk a könyvelési esemény dátumát, bizonylatnemet választunk 78/48, majd kiválasztjuk azokat a tételeket, amelyeket javítani szeretnénk jelen esetben 2022. évi nyitó tételek (2 db tétel).

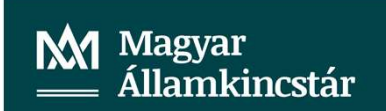

Könyvelt költségvetési tételek ] Kijel. Biz. Törzsszám Ellen főkönyv COFOG Dátum ÁFA kat. AFA Részi Mozgásnem Szakfeladat Ei.kód T/K Érték Költségnem Fők Rovat COFOG főkönyv Megjegyzés Fiz.hat. 76 0041 2018-01-01 ÁFA hatályán kívüli Gépjárműadó 2018 nyitó 901 093542 B354 900020 0935432 2018-01-01 (KÖT) T 735 709,00 1 76 0041 2018-01-01 ÁFA hatályán kívüli Gépjárműadó 2018 nyitó 901 2018-01-01 (KÕT) K 248 447,00 093542 B354 .98 2019-01-01 ÁFA hatályán kívüli Gépjárműadó 2018 nyitó 1 0041 1 (KÖT) K 248 447,00 093542 B354 2018-01-01 98 2019-01-01 ÁFA hatályán kívüli Gépjárműadó 2018 nyitó 1 2018-01-01 0041 (KÖT) T 412 447,00 093542 B354 1 2020-01-01 ÁFA hatályán kívüli 98 0041 1 Gépjárműadó 2018 nyitó 1 (KÖT) K 248 447,00 093542 B354 2018-01-01 2020-01-01 ÁFA hatálván kívüli 98 0041 Gépjárműadó 2018 nyitó 1 (KÖT) T 412 447,00 093542 B354 2018-01-01 1 98 0041 2021-01-01 ÁFA hatályán kívüli Gépjárműadó 2018 nyitó 1 (KÖT) K 248 447,00 0935428354 2021-12-31 1 98 0041 2021-01-01 ÁFA hatályán kívüli Gépjárműadó 2018 nyitó 1 (KÖT) T 412 447,00 093542 B354 2021-12-31 98 0041 2022-01-01 ÁFA hatályán kívüli Gépjárműadó 2018 nyitó 1 (KÖT) K 248 447,00 093542 B354 2021-12-31 98 0041 2022-01-01 ÁFA hatályán kívüli Gépjárműadó 2018 nyitó 1 (KOT) T 412 447,00 093542 B354 2021-12-31 Kiválasztott tétel helyesbítése

#### Könyvelt pénzügyi tételek ]

| Kijel. <sup>Biz</sup> ner | n Törzsszám | Ellen<br>főkönyv | COFOG | Dátum          | ÁFA<br>kat.       | Vi.ig.<br>ÁFA Részl | Megjegyzés               | Mozgásnem Szakfeladat Ei.kód T/H | Érték      | Költségnem Fők Rovat CO | elj. Ksz.<br>FOG főkönyv | Fiz.hat.   |
|---------------------------|-------------|------------------|-------|----------------|-------------------|---------------------|--------------------------|----------------------------------|------------|-------------------------|--------------------------|------------|
| 55                        |             | 3513541          |       | 2018-01-01 AF/ | A hatályán kívüli | 1                   | Gépjárműadó 2018 nyitó   | 1 (KÕT) K                        | 735 709,00 | 491                     | 1                        | 2018-01-01 |
| 55                        |             | 358111354        |       | 2018-01-01 ÁF  | A hatályán kívüli | 1                   | Gépjárműadó 2018 nyitó . | 1 (KŌT) T                        | 248 447,00 | 491                     | 1                        | 2018-01-01 |
| 98                        |             | 358111354        |       | 2019-01-01 ÅF  | A hatályán kívüli | 1                   | Gépjárműadó 2018 nyitó   | 1 (KŌT) T                        | 248 447,00 | 491                     | 1                        | 2018-01-01 |
| 98                        |             | 3513541          |       | 2019-01-01 ÁF  | A hatályán kivüli | 1                   | Gépjárműadó 2018 nyitó   | 1 (KÖT) K                        | 412 447,00 | 491                     |                          | 2018-01-01 |
| 98                        |             | 358111354        |       | 2020-01-01 ÁF/ | A hatályán kívüli | 1                   | Gépjárműadó 2018 nyitó   | 1 (KŌT) T                        | 248 447,00 | 491                     |                          | 2018-01-01 |
| 98                        |             | 3513541          |       | 2020-01-01 ÁFA | A hatályán kívüli | 1                   | Gépjárműadó 2018 nyitó   | 1 (KÕT) K                        | 412 447,00 | 491                     | 1                        | 2018-01-01 |
| 98                        |             | 358111354        |       | 2021-01-01 ÅFA | A hatályán kívüli | 1                   | Gépjárműadó 2018 nyitó   | 1 (KÖT) T                        | 248 447,00 | 491                     | 1                        | 2021-12-31 |
| 98                        |             | 3513541          |       | 2021-01-01 ÅFA | A hatályán kivüli | 1                   | Gépjárműadó 2018 nyitó   | 1 (KÖT) K                        | 412 447,00 | 491                     |                          | 2021-12-31 |
| 98                        |             | 358111354        |       | 2022-01-01 ÁFA | A hatályán kívüli | 1                   | Gépjárműadó 2018 nyitó   | 1 (KÖT) T                        | 248 447,00 | 491                     | 1                        | 2021-12-31 |
| 98                        |             | 3513541          |       | 2022-01-01 ÅF/ | A hatályán kívüli | 1                   | Gépjárműadó 2018 nyitó   | 1 (KÖT) K                        | 412 447,00 | 491                     | 1                        | 2021-12-31 |
|                           | ar - 16     |                  |       |                |                   |                     | Kiválasztott tétel t     | nelvesbitése                     |            |                         |                          |            |

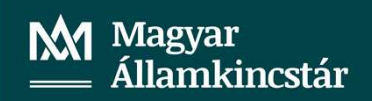

< Kiválasztott tétel helyesbítése > gombbal elvégezzük a helyesbítést.

| [ N | em köny       | velt állap       | otú költség        | vetési té     | ételek ]     |                |              |                                             |                     |           |                             |         |        |                                     |                                      |
|-----|---------------|------------------|--------------------|---------------|--------------|----------------|--------------|---------------------------------------------|---------------------|-----------|-----------------------------|---------|--------|-------------------------------------|--------------------------------------|
|     | *             | Biz.<br>nem Törz | Ell<br>sszám főkö  | en<br>nyv COF | OG Dátum     | n ÁFA<br>kat.  | \            | Vi.ig. <sub>Rés</sub><br>ÁFA <sup>Rés</sup> | szl Megjegyzés      | 5 Mo      | zgásnem Szakfeladat Ei.kód  | IT/K É  | rték   | Költségnem Fők Rovat <sub>C</sub>   | Telj. Ksz.<br>COFOG főkönyv Fiz.hat. |
| Mód | dosít Törö    | 78               | 0041               |               | 2022-09-     | 01 ÁFA hatályá | in kívüli    | 1                                           | Gépjárműadó 2018    | 3 nyitó 1 | (KÖT)                       | T 248   | 447,00 | 093542 B354                         | 2021-12-31                           |
| Mód | dosít Törö    | 78               | 0041               |               | 2022-09-     | 01 ÁFA hatályá | in kívüli    | 1                                           | Gépjárműadó 201     | 8 nyitó 1 | (KÖT)                       | K 412   | 447,00 | 093542 B354                         | 2021-12-31                           |
|     | [ Nen         | n könyvelt       | állapotú pé        | enzügyi       | tételek ]    |                |              |                                             |                     |           |                             |         |        |                                     |                                      |
|     | * Biz.<br>nem | Törzsszái        | n Ellen<br>főkönyv | COFOG         | Dátum        | ÁFA<br>kat.    | Vi.ig<br>ÁF/ | . Részl                                     | Megjegyzés          | Mozgá     | snem Szakfeladat Ei.kód T/H | < Értél | c Költ | ségnem Fők Rovat <mark>COFOG</mark> | Ksz.<br>főkönyv Fiz.hat.             |
|     | 48            |                  | 358111354          | 2             | 2022-09-01 Á | FA hatályán kí | vüli         | 1 0                                         | Gépjárműadó 2018 ny | tó 120    | (KÖT) K                     | 248 447 | ,00    | 4951                                | 2021-12-31                           |
|     | 48            |                  | 3513541            | 2             | 2022-09-01 Á | FA hatályán kí | vüli         | 1 G                                         | Gépjárműadó 2018 ny | tó 120    | (KÖT) T                     | 412 447 | ,00    | 4951                                | 2021-12-31                           |

## Módosítjuk a könyvelési tételeken a könyvviteli számlát 4959-re (<Módosít> gomb).

| [ Nem kö   | nyvelt á      | illapotú költsé      | gvetési (                  | tételek ]      |                 |                                |                    |               |                             |            |                      |                                            |
|------------|---------------|----------------------|----------------------------|----------------|-----------------|--------------------------------|--------------------|---------------|-----------------------------|------------|----------------------|--------------------------------------------|
|            | Biz.<br>nem   | E<br>Törzsszám fők   | llen<br>önyv <sup>CO</sup> | FOG Dátum      | ÁFA<br>kat.     | Vi.ig.<br>ÁFA Re               | észl Megjegyz      | cés Mozo      | jásnem Szakfeladat Ei.kód   | T/K Érték  | . Költségnem Fők     | Rovat Telj. Ksz.<br>COFOG főkönyv Fiz.hat. |
| Módosít Tö | röl 78        | 004                  | 1                          | 2022-09-01     | ÁFA hatályán ki | ivüli 1                        | Gépjárműadó 20     | 018 nyitó 901 | (KÖT)                       | T 248 447  | ,00 093542           | B354 900020 0935432 2021-12-31             |
| Módosít Tö | röl 78        | 004                  | 1                          | 2022-09-01     | ÁFA hatályán ki | ivüli 1                        | Gépjárműadó 20     | 018 nyitó 901 | (KÖT)                       | K 412 447  | ,00 093542           | B354 900020 0935432 2021-12-31             |
| [ N        | em köny       | velt állapotú        | pénzügy                    | i tételek ]    |                 |                                |                    |               |                             |            |                      |                                            |
| * Bi       | z.<br>m Törzs | Ellen<br>szám főköny |                            | Dátum          | ÁFA<br>kat.     | Vi.ig.<br>ÁFA <sup>Részl</sup> | Megjegyzés         | Mozgásr       | nem Szakfeladat Ei. kód T/K | Érték k    | (öltségnem Fők Rovat | Telj. Ksz.<br>COFOG főkönyv Fiz.hat.       |
| 48         |               | 35811135             | 54                         | 2022-09-01 ÁFA | hatályán kívüli | 1                              | Gépjárműadó 2018 i | nyitó 120     | (KÖT) K                     | 248 447,00 | 4959                 | 2021-12-31                                 |
| 48         |               | 3513541              |                            | 2022-09-01 ÁFA | hatályán kívüli | 1                              | Gépjárműadó 2018 i | nyitó 120     | (KÖT) T                     | 412 447,00 | 4959                 | 2021-12-31                                 |

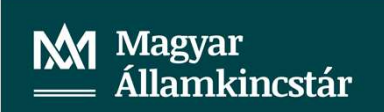

A < Vissza > gombbal kilépük így megtörténik a tétel könyvelése és a bizonylat zöld színűre vált.

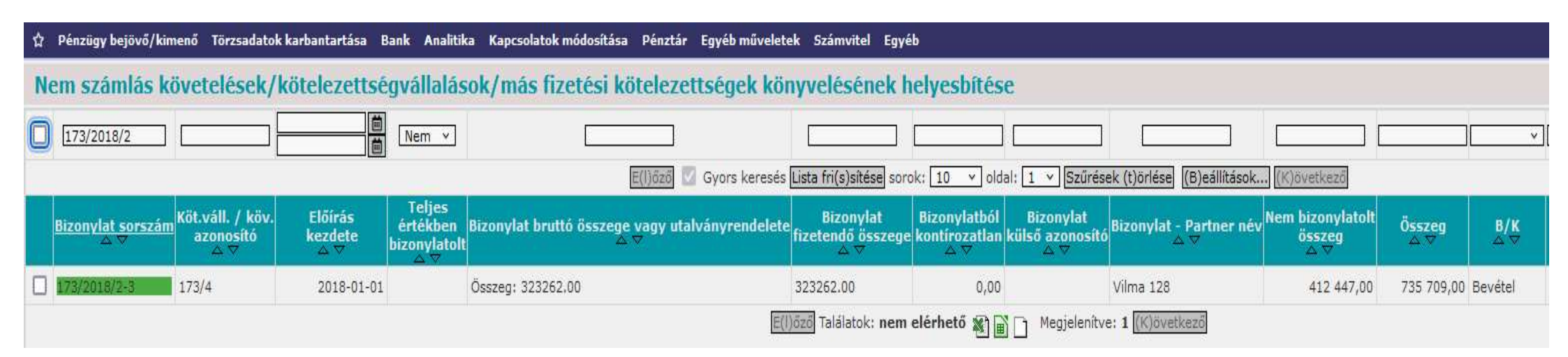

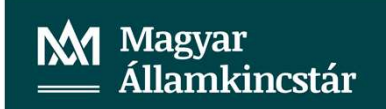

Ezt követően a követelésünk összegét is módosítjuk a 112 mp-ban:

| <u>Név</u><br>∆ ∀ | Partner ID | Sorszám<br>△ ▽ | Köv./Köt.váll.<br>azonosító<br>▲ ▽ | Iratkezelési azonosító<br>△ ▽ | Kelte<br>△ ▽ | Előírás -tól:<br>△ ▽ | Előírás -ig:<br>△ ▽ | Áfa<br>kategória    | Nettó<br>△ ▽ | ÁFA<br>∆ ▽ | Bruttó<br>△ ▽ | Kiállított<br>számlák/<br>bizonylatok | Pü. teljesítés | Számviteli<br>teljesítés | Teljesített | Pü. Túls<br>hátralék biz |
|-------------------|------------|----------------|------------------------------------|-------------------------------|--------------|----------------------|---------------------|---------------------|--------------|------------|---------------|---------------------------------------|----------------|--------------------------|-------------|--------------------------|
| Vilma 128         | 128        | 3970           | 173/6                              | EK/2017/0017                  | 2018-01-01   | 2018-01-01           | 2022-12-31          | ÁFA hatályán kívüli | 735 709,00   | 0,00       | 735 709,00    | 323 262,00                            | 323 262,00     | 323 262,00               | Nem         | 412 447,00 Részben szám  |

A követelésünk összegét 412.447,- osszeggel kell csökkenteni:

| <u>Név</u><br>△ ▽ | Partner ID | Sorszám<br>△ ▽ | Köv./Köt.váll.<br>azonosító<br>▲ ▽ | Iratkezelési azonosító<br>△ ▽ | ó Kelte<br>△ ▽ | Előírás -tól:<br>△ ▽ | Előírás -ig:<br>△ ▽ | Áfa<br>kategória    | Nettó<br>△ ▽ | ÁFA<br>△ ▽ | Bruttó<br>△ ▽ | Kiállított<br>számlák/<br>bizonylatok | Pü. teljesítés | Számviteli<br>teljesítés | Teljesített <mark> </mark> |
|-------------------|------------|----------------|------------------------------------|-------------------------------|----------------|----------------------|---------------------|---------------------|--------------|------------|---------------|---------------------------------------|----------------|--------------------------|----------------------------|
| Vilma 128         | 128        | 3969           | 173/5                              | EK/2017/0017                  | 2018-01-01     | 2018-01-01           | 2022-12-31          | ÁFA hatályán kívüli | 323 262,00   | 0,00       | 323 262,00    | 323 262,00                            | 323 262,00     | 323 262,00               | Igen                       |

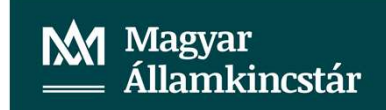

A másik bizonylatunkat is javítjuk az előzőek szerint. 1423 mp:

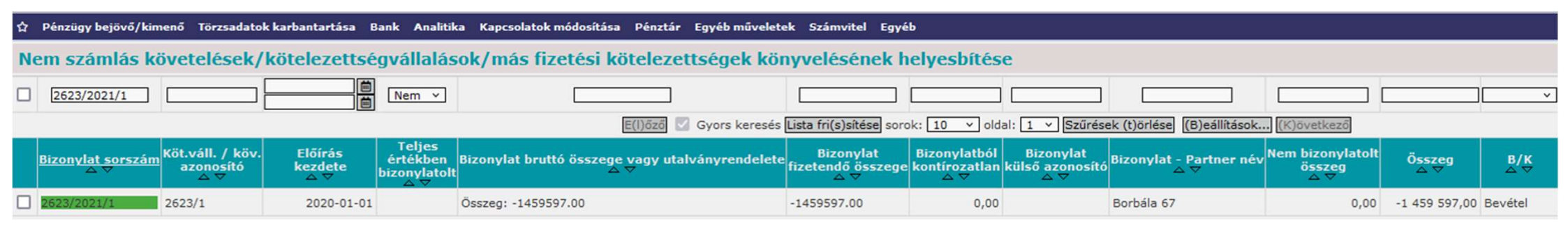

#### Megnézzük tartozik-e hozzá utalványrendelet:

| Bizonylat     |               |                 |     |              |
|---------------|---------------|-----------------|-----|--------------|
| Bizonylatszám | Összeg        | Külső azonosító | Uta | ványrendelet |
| 2623/2021/1   | -1 459 597,00 |                 | 202 | 1/144        |

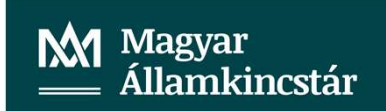

1501 mp-ban ellenőrizzük az utalványrendelet állapotát:

| Utalványr      | endeletek állapo                                                                                                | ta             |              |           |                |                             |                                      |                       |                                  |                                   |                |                  |                          |               |                   |                |               |
|----------------|----------------------------------------------------------------------------------------------------|----------------|--------------|-----------|----------------|-----------------------------|--------------------------------------|-----------------------|----------------------------------|-----------------------------------|----------------|------------------|--------------------------|---------------|-------------------|----------------|---------------|
| Mind<br>ijelöl | ~                                                                                                    |                | ·            | 2021      | ][144          |                             |                                      |                       | ]                                | )[                                |                |                  |                          |               |                   |                | [             |
|                | E(I)jöző 💟 Gyors keresés Lista fri(s)sítése sorok: 10 v oldal: 1 v Szűrések (t)örlése (B)eállítások (K)övetkező |                |              |           |                |                             |                                      |                       |                                  |                                   |                |                  |                          |               |                   |                |               |
|                | Menüpont                                                                                                    | Partner<br>A ⊽ | Partnertípus | Év<br>△ ▽ | Sorszám<br>△ ▽ | Utrend.<br>azonosító<br>△ ▽ | Számla/bizonylat<br>azonosító<br>△ ∀ | t Számla kelte<br>△ ♥ | Köv./Köt.váll.<br>sorszám<br>△ ▽ | KBT.<br>hatálya<br>alá<br>tartozó | Készült<br>△ ▽ | Bn/Pt.nap<br>△ ▽ | Fizetési határidő<br>△ ♥ | Összeg<br>△ ▽ | Max.utalv.<br>△ ▽ | Levonás<br>△ ▽ | Jogcím<br>△ ▽ |
| Megtekint      |                                                                                                    | Borbála 67     | Magánszemély | 2021      | 144            | UT 2021/163                 | 2623/2021/1                          | - nem számlás -       | 2623/1                           |                                   | 2021-02-19     |                  | 2020-12-31               | -1 459 597,00 | -1 459 597,00     | 0.00           | 1             |
|                |                                                                                                    |                |              |           |                | E(                          | l)őző Találatok: 1 db                | · 🖏 📄 📄 Megje         | elenítve: 1 (K)öv                | etkező                            |                |                  |                          |               |                   |                |               |

Az utalványrendeletünk, ami a bizonylathoz tartozik inaktív.

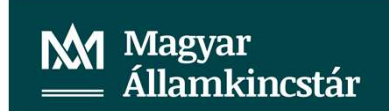

Mivel a bizonylathoz nem tartozik könyvelt utalványrendelet, ezért a bizonylat összegét 0 értékre módosítjuk az 1423 mp-ban.

| රු Pénzügy bejövő/l     | cimenő Törzsadatok                                                                                      | : karbantartása B         | ank Analitik                       | ka Kapcsolatok módosítása Pénztár Egyéb művelet        | ek Szá      | imvitel Egy                    | éb                                     |                                     |                                |                                   |               |            |  |  |
|-------------------------|----------------------------------------------------------------------------------------------------|---------------------------|------------------------------------|--------------------------------------------------------|-------------|--------------------------------|----------------------------------------|-------------------------------------|--------------------------------|-----------------------------------|---------------|------------|--|--|
| Nem számlás             | lem számlás követelések/kötelezettségvállalások/más fizetési kötelezettségek könyvelésének helyesbítése |                           |                                    |                                                        |             |                                |                                        |                                     |                                |                                   |               |            |  |  |
| 2623/2021/1             |                                                                                                    |                           | Nem 🗵                              |                                                        | È           |                                |                                        |                                     |                                |                                   |               | )          |  |  |
|                         |                                                                                                    |                           |                                    | E(I)āzā 🗹 Gyors keresēs                                | Lista fr    | i(s)sítése sor                 | rok: 10 🔻 olda                         | al: 1 v Szűrés                      | ek (t)örlése (B)eállítások     | (K)övetkező                       |               |            |  |  |
| Bizonylat sorsza<br>△ ▽ | im Köt.váll. / köv.<br>azonosító<br>△ ▽                                                                 | Előírás<br>kezdete<br>△ ▽ | Teljes<br>értékben<br>bizonylatolt | Bizonylat bruttó összege vagy utalványrendelete<br>△ ▽ | B<br>fizete | izonylat<br>ndő összegi<br>⇔ ▽ | Bizonylatból<br>e kontírozatlan<br>△ ▽ | Bizonylat<br>külső azonosító<br>△ ▽ | Bizonylat - Partner név<br>△ ▽ | Nem bizonylatolt<br>összeg<br>△ ▽ | Összeg<br>△ ▽ | B/K<br>☆ ♥ |  |  |
| 2623/2021/142           | 2623/1                                                                                                  | 2020-01-01                |                                    | Összeg: 0.00                                           | 0.00        |                                | 1 459 597,00                           |                                     | Borbála 67                     | -1 459 597,00                     | -1 459 597,00 | Bevétel    |  |  |
|                         |                                                                                                    |                           |                                    | E(                                                     | l)őző Ta    | lálatok: <b>nem</b>            | elérhető 🖹 🔒                           | Megjelenítv                         | e: 1 (K)övetkező               |                                   |               |            |  |  |

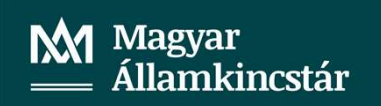

#### Ezt követően elvégezzük a javítást a bizonylaton (1423 mp):

| - L -            | KONY        | ven ko                  | onsegvete        | si tetelek j                      |                  |                 |                                             |                        |                           |       |            |           |             |                                         |                                |
|------------------|-------------|-------------------------|------------------|-----------------------------------|------------------|-----------------|---------------------------------------------|------------------------|---------------------------|-------|------------|-----------|-------------|-----------------------------------------|--------------------------------|
| * 1              | Kijel.      | Biz.<br>nem To          | örzsszám (       | Ellen<br>főkönyv COFOG            | 6 Dátum          | ÁFA kat.        | vi.ig. <sub>Rés</sub><br>ÁFA <sup>Rés</sup> | szl Megjegyzés Mozgá   | snem Szakfeladat Ei.kód 1 | т/к   | Érték I    | öltségnem | Fők Rova    | Telj. Ksz.<br><sup>t</sup> COFOG főköny | v Fiz.hat.                     |
|                  |             | 77                      | (                | 0041                              | 2020-12-31 ÁFA   | natályán kívüli | 1                                           | Gépjárműadó 901        | (KÖT) H                   | K 1   | 295 597,00 |           | 093542 B354 | 900020 093543                           | 2 2020-12-3                    |
|                  |             | 77                      | (                | 0041                              | 2020-12-31 ÁFA H | natályán kívüli | 1                                           | Gépjárműadó 901        | (KÖT) H                   | ĸ     | 164 000,00 |           | 093542 B354 | 900020 093543                           | 2 2020-12-3                    |
|                  |             | 98                      | (                | 0041                              | 2021-01-01 ÁFA   | natályán kívüli | 1                                           | Gépjárműadó 1          | (KÖT) H                   | K 1   | 295 597,00 |           | 093542 B354 |                                         | 2021-12-3                      |
|                  |             | 98                      | (                | 0041                              | 2021-01-01 ÁFA h | natályán kívüli | 1                                           | Gépjárműadó 1          | (KÖT) H                   | ĸ     | 164 000,00 |           | 093542 B354 |                                         | 2021-12-3                      |
|                  |             | 98                      | (                | 0041                              | 2022-01-01 ÁFA   | natályán kívüli | 1                                           | Gépjárműadó 1          | (KÖT) H                   | К 1   | 295 597,00 |           | 093542 B354 |                                         | 2021-12-3                      |
|                  |             | 98                      |                  | 0041                              | 2022-01-01 ÁFA h | natályán kívüli | 1                                           | Gépjárműadó 1          | (KÖT) H                   | ĸ     | 164 000,00 |           | 093542 B354 |                                         | 2021-12-3                      |
| _                |             |                         |                  |                                   |                  |                 |                                             | Kiválasztott tétel     | l helyesbítése            |       |            |           |             |                                         |                                |
| [ Köny           | velt        | pénzüg                  | gyi tételek      | < ]                               |                  |                 |                                             |                        |                           |       |            |           |             |                                         |                                |
| *                | I           | Kijel. <mark>B</mark> i | iz.<br>em Törzss | Ellen<br>zám főkönyv <sup>O</sup> | OFOG Dátum       | ÁFA<br>kat.     | Vi.ig<br>ÁF/                                | g. Részl Megjegyzés Mo | ozgásnem Szakfeladat Ei.  | kód 1 | Г/К Érték  | Költség   | nem Fők     | Telj.<br><sup>Rovat</sup> COFOG fő      | Ksz.<br>könyv <sup>Fi</sup> z. |
| Időbe<br>elhatár | eli<br>olás | 47                      | 7                | 3513542                           | 2020-12-31       | ÁFA hatályán k  | cívüli                                      | 1 Gépjárműadó 21       | 0 (K                      | ÖT) 1 | 1 295 593  | 7,00      | 911541      |                                         | 2020-                          |
| Időbe<br>elhatár | eli<br>olás | 47                      | 7                | 3513541                           | 2020-12-31       | ÁFA hatályán k  | tívüli                                      | 1 Gépjárműadó 21       | 0 (KC                     | ÖT) 1 | r 164 000  | 0,00      | 911541      |                                         | 2020-                          |
|                  |             | 98                      | 3                | 3513542                           | 2021-01-01       | ÁFA hatályán k  | tívüli                                      | 1 Gépjárműadó 1        | (K                        | ÖT) 1 | 1 295 593  | 7,00      | 491         |                                         | 2021-                          |
|                  |             | 98                      | 3                | 3513541                           | 2021-01-01       | ÁFA hatályán k  | cívüli                                      | 1 Gépjárműadó 1        | (K0                       | ÖT) 1 | r 164 000  | 0,00      | 491         |                                         | 2021-                          |
|                  |             | 98                      | 3                | 3513542                           | 2022-01-01       | AFA hatályán k  | úvüli                                       | 1 Gépjárműadó 1        | (КС                       | OT) 1 | 1 295 593  | 7,00      | 491         |                                         | 2021-                          |
|                  |             | 98                      | 3                | 3513541                           | 2022-01-01       | AFA hatályán k  | civüli                                      | 1 Gépjárműadó 1        | (K0                       | от) 1 | 164 000    | 0,00      | 491         |                                         | 2021-                          |

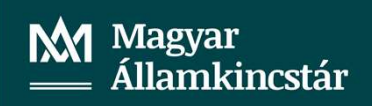

| Javítás | menete | 1423 | mp: |
|---------|--------|------|-----|
|---------|--------|------|-----|

| 1.0 | Ken konsyste anapota konsegstetesi tetetek j |                     |                  |        |           |                     |                 |                    |                               |              |                      |                                      |  |  |  |
|-----|----------------------------------------------|---------------------|------------------|--------|-----------|---------------------|-----------------|--------------------|-------------------------------|--------------|----------------------|--------------------------------------|--|--|--|
|     |                                              | Biz.<br>nem Törzssz | Ellen<br>főkönyv | ,COFOG | Dátum     | ÁFA<br>kat.         | Vi.ig.<br>ÁFA R | tészl Megjegyzés M | ozgásnem Szakfeladat Ei.kód T | /K Érték     | Költségnem Fők Rovat | Telj. Ksz.<br>COFOG főkönyv Fiz.hat. |  |  |  |
| Mó  | dosít Törö                                   | ji 78               | 0041             | 2      | 022-09-01 | ÁFA hatályán kívüli | 1               | Gépjárműadó 1      | (KÖT) T                       | 1 295 597,00 | 093542 B354          | 2021-12-31                           |  |  |  |
| Mó  | dosít Törö                                   | ji 78               | 0041             | 2      | 022-09-01 | ÁFA hatályán kívüli | 1               | Gépjárműadó 1      | (KÖT) T                       | 164 000,00   | 093542 B354          | 2021-12-31                           |  |  |  |
|     | [ Nem könyvelt állapotú pénzügyi tételek ]   |                     |                  |        |           |                     |                 |                    |                               |              |                      |                                      |  |  |  |
|     | D                                            |                     | Ellon            |        |           | ÁEA 1/1 in          |                 |                    |                               |              | TAB                  | Mark.                                |  |  |  |

| * Biz.<br>nem | Törzsszám főkönyv <sup>Cl</sup> | OFOG Dátum  | AFA<br>kat.         | Vi.ig.<br>ÁFA | Részl Megjegyzés Mozgásn | em Szakfeladat Ei.kód T/H | ( Érték      | Költségnem Fők Rovat COFOG főkör | Tiz.hat.   |
|---------------|---------------------------------|-------------|---------------------|---------------|--------------------------|---------------------------|--------------|----------------------------------|------------|
| 48            | 3513542                         | 2022-09-01/ | ÁFA hatályán kívüli |               | 1 Gépjárműadó 120        | (KÖT) K                   | 1 295 597,00 | 4951                             | 2021-12-31 |
| 48            | 3513541                         | 2022-09-01/ | ÁFA hatályán kívüli |               | 1 Gépjárműadó 120        | (KÖT) K                   | 164 000,00   | 4951                             | 2021-12-31 |

#### Főkönyvi számla javítása 4959-re:

[ Nem könyvelt állapotú költségvetési tételek ]

| *            | Biz.<br>nem | Törzsszá | Ellen<br><sup>m</sup> főkönyv | COFOG Dátum    | ÁFA<br>kat.     | Vi.ig.<br>ÁFA <sup>Rész</sup> | l Megjegyzés Mozga | ásnem Szakfeladat Ei.kód T/ | K Érték      | Költségnem Fők | Rovat COFOG fé | Ksz.<br>őkönyv | Fiz.hat.  |
|--------------|-------------|----------|-------------------------------|----------------|-----------------|-------------------------------|--------------------|-----------------------------|--------------|----------------|----------------|----------------|-----------|
| Módosít Töre | öl 78       |          | 0041                          | 2022-09-01 ÁFA | hatályán kívüli | 1                             | Gépjárműadó 901    | (KÖT) T                     | 1 295 597,00 | 093542         | B354 900020 09 | 935432 2       | 021-12-31 |
| Módosít Töre | öl 78       |          | 0041                          | 2022-09-01 ÁFA | hatályán kívüli | 1                             | Gépjárműadó 901    | (KÖT) T                     | 164 000,00   | 093542         | B354 900020 09 | 935432 2       | 021-12-31 |

| [Nem          | könyvelt állapotú pér         | nzügyi tételek ] |                 |                               |                        |                        |              |                                                               |            |
|---------------|-------------------------------|------------------|-----------------|-------------------------------|------------------------|------------------------|--------------|---------------------------------------------------------------|------------|
| * Biz.<br>nem | Ellen<br>Törzsszám főkönyv CO | FOG Dátum        | ÁFA<br>kat.     | Vi.ig.<br>ÁFA <sup>Rész</sup> | l Megjegyzés Mozgásnem | Szakfeladat Ei.kód T/H | ( Érték      | Költségnem Fők Rovat <mark>Telj. Ksz.</mark><br>COFOG főkönyv | , Fiz.hat. |
| 48            | 3513542                       | 2022-09-01 ÁFA   | hatályán kívüli | 1                             | Gépjárműadó 120        | (KÖT) K                | 1 295 597,00 | 4959                                                          | 2021-12-31 |
| 48            | 3513541                       | 2022-09-01 ÁFA   | hatályán kívüli | 1                             | Gépjárműadó 120        | (KÖT) K                | 164 000,00   | 4959                                                          | 2021-12-31 |

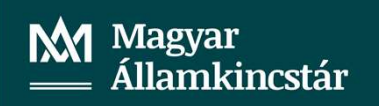

< Vissza > gombbal a tételünk könyvelt lesz (1423 mp).

| ជំ Pénzügy bejövő/kin           | 1enő Törzsadatok ka                                                                                     | rbantartása B             | ank Analitik                       | a Kapcsolatok módosítása Pénztár Egyéb művelet         | ek Számvitel Egyé                     | .b                                   |                                     |                                |                                   |               |                         |  |  |
|---------------------------------|----------------------------------------------------------------------------------------------------|---------------------------|------------------------------------|--------------------------------------------------------|---------------------------------------|--------------------------------------|-------------------------------------|--------------------------------|-----------------------------------|---------------|-------------------------|--|--|
| Nem számlás k                   | Nem számlás követelések/kötelezettségvállalások/más fizetési kötelezettségek könyvelésének helyesbítése |                           |                                    |                                                        |                                       |                                      |                                     |                                |                                   |               |                         |  |  |
| 2623/2021/1                     |                                                                                                    | <b>.</b>                  | Nem ×                              |                                                        |                                       |                                      |                                     |                                |                                   |               | ×                       |  |  |
|                                 |                                                                                                    |                           |                                    | E(I)öző 🔽 Gyors keresés                                | Lista fri(s)sítése sor                | ok: 10 🔻 old                         | al: 1 🔻 Szűrés                      | ek (t)örlése (B)eállítások.    | (K)övetkező                       |               |                         |  |  |
| <u>Bizonylat sorszán</u><br>△ ♡ | Köt.váll. / köv.<br>azonosító<br>△ ▽                                                                    | Előírás<br>kezdete<br>△ ▽ | Teljes<br>értékben<br>bizonylatolt | Bizonylat bruttó összege vagy utalványrendeleto<br>△ ▽ | Bizonylat<br>fizetendő összege<br>△ ▽ | Bizonylatból<br>kontírozatlan<br>△ ▽ | Bizonylat<br>külső azonosító<br>☆ ▽ | Bizonylat - Partner név<br>☆ ▽ | Nem bizonylatolt<br>összeg<br>△ ▽ | Összeg<br>△ ▽ | <mark>В/К</mark><br>△ ▽ |  |  |
| 2623/2021/1-2                   | 2623/1                                                                                                  | 2020-01-01                |                                    | Összeg: 0.00                                           | 0.00                                  | 0,00                                 |                                     | Borbála 67                     | -1 459 597,00                     | -1 459 597,00 | Bevétel                 |  |  |
|                                 |                                                                                                    |                           |                                    | E                                                      | l)őző Találatok: nem                  | elérhető 🕷 🔒                         | Megjelenítv                         | e: 1 (K)övetkező               |                                   |               |                         |  |  |

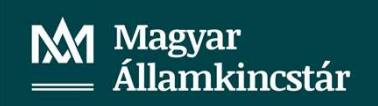

Majd a 112 mp-ban javítjuk a követelésünket is.

| <u>Név</u><br>∆ ♥ | Partner ID | Sorszám<br>△ ▽ | Köv./Köt.váll.<br>azonosító | Iratkezelési azonosító<br>△ ▽ | Kelte<br>△ ▽ | Előírás -tól:<br>△ ▽ | Előírás -ig:<br>△ ▽ | Áfa<br>kategória    | Nettó<br>△ ♥  | ÁFA<br>A V | Bruttó<br>△ ▽ | Kiállított<br>számlák/<br>bizonylatok | Pü. teljesítés | Számviteli<br>teljesítés |
|-------------------|------------|----------------|-----------------------------|-------------------------------|--------------|----------------------|---------------------|---------------------|---------------|------------|---------------|---------------------------------------|----------------|--------------------------|
| Borbála 67        | 67         | 2623           | 2623/1                      |                               | 2020-01-01   | 2020-01-01           | 2021-12-31          | ÁFA hatályán kívüli | -1 459 597,00 | 0,00       | -1 459 597,00 | 0,00                                  | 0,00           | 0,00                     |
| ii.               |            |                |                             |                               | E(I)őző      | Falálatok: 1 db. 🛐   | Megjelenítv         | e: 1 (K)övetkező    |               |            |               |                                       |                |                          |

| <u>Név</u><br>△ ▽ | Partner ID | Sorszám<br>△ ▽ | Köv./Köt.váll.<br>azonosító<br>▲ ▽ | Iratkezelési azonosító<br>△ ▽ | Kelte<br>△ ▽ | Előírás -tól:<br>△ ▽ | Előírás -ig:<br>△ ▽ | Áfa<br>kategória    | Nettó<br>△ ▽ | ÁFA<br>△ ▽ | Bruttó<br>△ ▽ | Kiállított<br>számlák/<br>bizonylatok | Pü. teljesítés | Számviteli<br>teljesítés |
|-------------------|------------|----------------|------------------------------------|-------------------------------|--------------|----------------------|---------------------|---------------------|--------------|------------|---------------|---------------------------------------|----------------|--------------------------|
| Borbála 67        | 67         | 3972           | 2623/2                             |                               | 2020-01-01   | 2020-01-01           | 2022-12-31          | ÁFA hatályán kívüli | 0,00         | 0,00       | 0,00          | 0,00                                  | 0,00           | 0,00                     |

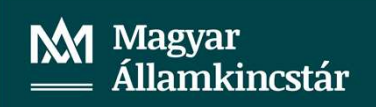

A javításokat követően ellenőrizzük az adatokat a főkönyvi kivonatban a 3513541, 358111354, 4959, 4951 főkönyvi számlák tekintetében 902 mp.

| 3513541   | Központi költségvetést<br>megillető belföldi<br>gépjármű | 412 447 | 164 000               | 164 000    | 412 447    | 0   | 0       |
|-----------|----------------------------------------------------------|---------|-----------------------|------------|------------|-----|---------|
| 358111354 | Egyszerűsített értékelési<br>eljárás alá vont gépjárm    | 0       | <mark>2</mark> 48 447 | 248 447    | 0          | 0   | 0       |
| 4959      | Követelés és kötelezettség<br>beszámítással való rend    | 0       | 0                     | 20 300 302 | 21 595 899 | 0 1 | 295 597 |

Látható, hogy a 4959-főkönyvi számlának van egyenlege.

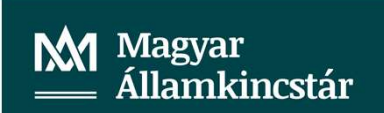

## Lekérjük a 4959 főkönyvi számlára vonatkozóan a főkönyvi kartont 9021 mp.

K 1 295 597,00 ÁFA hatál 2022-09-0 Gépjármű 3513542 Borbála 67 2623/2021/1-2 1-Bevétel

A 906 mp készítünk egy kimutatást a 3513542 főkönyvi számlát lekérve.

| Összeg / Tételérték               |   | Bizonylatnem 💌 |          |           |
|-----------------------------------|---|----------------|----------|-----------|
| Bizonylat vagyut. rend.bizonylata | - | 48             | 98       | Végösszeg |
| 2623/2021/1-2                     |   | -1295597       | 1295597  | 0         |
| 311/2018/3                        |   |                | -13769   | -13769    |
| 701/2018/1                        |   |                | -1281828 | -1281828  |
| Végösszeg                         |   | -1295597       | 0        | -1295597  |

A táblázatból látható, hogy még két bizonylat rendezését kell elvégeznünk.

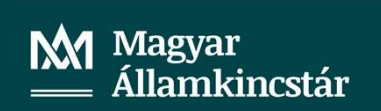

A két bizonylatunk rendezését az előzőekben leírtak szerint hajtjuk végre. Ellenőrizzük a 311/2018/3 bizonylathoz tartozik-e utalványrendelet (1423 mp), és annak állapotát (1501 mp).

| Bizonylat     |           |                 |                  |
|---------------|-----------|-----------------|------------------|
| Bizonylatszám | Összeg    | Külső azonosító | Utalványrendelet |
| 311/2018/3    | 13 769,00 |                 | 2018/825         |

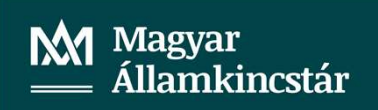

Az utalványrendelet állapota inaktív (1501 mp):

|           | Menüpont | Partner<br>△ ▽ | Partnertípus | Év<br>⊿ ⊽ | Sorszám<br>△ ▽ | Utrend.<br>azonosító<br>△ ♥ | Számla/bizonylat<br>azonosító<br>△ ▽ | Számla kelte<br>△ ▽ | Köv./Köt.váll.<br>sorszám<br>△ ▽ | KBT.<br>hatálya<br>alá<br>tartozó | Készült<br>△ ▽ | Bn/Pt.nap<br>△ ▽ | Fizetési határidő<br>△ ▽ | Összeg<br>△ ▽ | Max.utalv.<br>△ ▽ | Levonás<br>△ ▽ | Jogcím<br>△ ▽ |
|-----------|----------|----------------|--------------|-----------|----------------|-----------------------------|--------------------------------------|---------------------|----------------------------------|-----------------------------------|----------------|------------------|--------------------------|---------------|-------------------|----------------|---------------|
| Megtekint |          |                |              | 2018      | 825            | UT 2018/747                 | 311/2018/3                           |                     |                                  |                                   | 2018-08-16     |                  | 2018-08-16               | 13 769,00     | 13 769,00         |                |               |

Mivel a bizonylathoz nem tartozik könyvelt utalványrendelet, a bizonylat összegét módosítjuk 0-ra.

| 🖞 Pénzügy bejövő/             | kimenő Törzsadatok k                    | karbantartása B           | ank Analitik                       | a Kapcsolatok módosítása Pénztár Egyé         | éb műveletek Számvitel                     | Egyéb                                        |                                     |                                            |               |                         |
|-------------------------------|-----------------------------------------|---------------------------|------------------------------------|-----------------------------------------------|--------------------------------------------|----------------------------------------------|-------------------------------------|--------------------------------------------|---------------|-------------------------|
| Nem számlás                   | követelések/k                           | ötelezettsé               | gvállalás                          | ok/más fizetési kötelezettsé                  | ge <mark>k könyvelésé</mark> n             | ek helyesbítés                               | e                                   |                                            |               |                         |
| 311/2018/3                    |                                         |                           | Nem v                              |                                               |                                            |                                              |                                     |                                            | 9<br>2        | ]                       |
|                               |                                         |                           |                                    | E(l)őző 🗹 Gyo                                 | rs keresés <mark>Lista fri(s)sítés</mark>  | e sorok: 10 🗸 olda                           | al: 1 × Szűrések (t)örlése (B)e     | eállítások (K)övetkező                     |               |                         |
| <u>Bizonylat sorsz</u><br>∆ ▽ | im Köt.váll. / köv.<br>azonosító<br>△ ▽ | Előírás<br>kezdete<br>△ ▽ | Teljes<br>értékben<br>bizonylatolt | Bizonylat bruttó összege vagy utalvány<br>△ ▽ | rendelete Bizonyla<br>fizetendő ös:<br>△ ♡ | t Bizonylatból<br>szege kontírozatlan<br>△ ▽ | Bizonylat<br>külső azonosító<br>△ ▽ | tner név Nem bizonylatolt<br>összeg<br>△ ▽ | Összeg<br>△ ▽ | <mark>В/К</mark><br>△ ▽ |
| <b>D11/261872-2</b>           | 311/1                                   | 2018-01-01                |                                    | Összeg: 0.00                                  | 0.00                                       | -13 769,00                                   | Vilma 128                           | 57 614,00                                  | 100 000,00    | Bevétel                 |

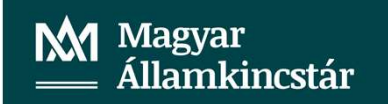

#### Ezt követően elvégezzük a bizonylat könyvelésének helyesbítését 1423 mp.

[ Nem könyvelt állapotú költségvetési tételek ]

| *           | Biz.<br>nem Törzse | Ellen<br>zám főkönyv CC | )FOG Dátum     | ÁFA<br>kat.            | Vi.ig.<br>ÁFA Ré | szl Megjegyzé     | s Mozgásnem Szakfeladat E    | .kód T/K  | Érték Költségnem Fő   | k Rovat <mark>Telj. Ksz.</mark><br>COFOG főkönyv Fiz.hat. |
|-------------|--------------------|-------------------------|----------------|------------------------|------------------|-------------------|------------------------------|-----------|-----------------------|-----------------------------------------------------------|
| Módosít Tör | öl 78              | 0041                    | 2022-09-0      | 1 ÁFA hatályán kí      | vüli 1           | gépjárműadő 2     | 018 901 (1                   | ÖT) K 13  | 769,00 0935           | 42 B354 900020 0935432 2021-12-31                         |
| [ N         | em könyvelt a      | állapotú pénzüg         | yi tételek ]   |                        |                  |                   |                              |           |                       |                                                           |
| * Bi        | z.<br>m Törzsszám  | Ellen<br>főkönyv COFOG  | Dátum          | ÁFA V<br>kat. <i>á</i> | i.ig.<br>Részl   | Megjegyzés M      | lozgásnem Szakfeladat Ei.kóc | T/K Értél | c Költségnem Fők Rova | at <mark>Telj. Ksz.</mark><br>COFOG főkönyv Fiz.hat.      |
| 48          |                    | 3513542                 | 2022-09-01 ÁFA | hatályán kívüli        | 1 ge             | épjárműadő 2018 1 | .20 (KÖT)                    | T 13 769, | 00 4959               | 2021-12-31                                                |

| <u>Bizonylat sorszám</u><br>△ ▽ | Köt.váll. / köv.<br>azonosító<br>△ ▽ | Előírás<br>kezdete<br>△ ▽ | Teljes<br>értékben<br>bizonylatolt<br>△ ▽ | Bizonylat bruttó összege vagy utalványrendelete<br>△ ▽ | Bizonylat<br>fizetendő összege<br>△ ▽ | Bizonylatból<br>kontírozatlan<br>△ ▽ | Bizonylat<br>külső azonosító<br>△ ▽ | Bizonylat - Partner név<br>△ ▽ | Nem bizonylatolt<br>összeg<br>△ ▽ | Összeg<br>△ ▽ | B/K<br>△ ▽ |
|---------------------------------|--------------------------------------|---------------------------|-------------------------------------------|--------------------------------------------------------|---------------------------------------|--------------------------------------|-------------------------------------|--------------------------------|-----------------------------------|---------------|------------|
| 311/2018/3-2                    | 311/1                                | 2018-01-01                |                                           | Összeg: 0.00                                           | 0.00                                  | 0,00                                 |                                     | Vilma 128                      | 57 <mark>614,00</mark>            | 100 000,00    | Bevétel    |

#### A bizonylathoz tartozó követelést (311 számú) is módosítjuk 112 mp.

| Név<br>∆ ▽          | Partner ID | Sorszám<br>△ ▽ | Köv./Köt.váll.<br>azonosító<br>▲ ▽ | Iratkezelési azonosító<br>△ ▽ | Kelte<br>△ ▽ | Előírás -tól:<br>△ ▽ | Előírás -ig:<br>△ ▽ | Áfa<br>kategória    | Nettó<br>△ ▽ | ÁFA<br>△ ▽ | Bruttó<br>△ ▽ | Kiállított<br>számlák/<br>bizonylatok | Pü. teljesítés | Számviteli<br>teljesítés | Teljesített | Pü.<br>hátralék         |
|---------------------|------------|----------------|------------------------------------|-------------------------------|--------------|----------------------|---------------------|---------------------|--------------|------------|---------------|---------------------------------------|----------------|--------------------------|-------------|-------------------------|
| Vilma 128           | 128        | 311            | 311/1                              | gépjárműadő 2018              | 2018-04-01   | 2018-01-01           | 2018-12-31          | ÁFA hatályán kívüli | 100 000,00   | 0,00       | 100 000,00    | 42 386,00                             | 42 386,00      | 42 386,00                | Nem         | 57 <mark>6</mark> 14,00 |
|                     |            |                |                                    |                               |              |                      |                     |                     |              |            |               | 17:4112-11                            |                |                          |             |                         |
| t <u>Név</u><br>∆ ▽ | Partner ID | Sorszám<br>△ ▽ | Köv./Köt.váll.<br>azonosító<br>▲ ▽ | Iratkezelési azonosító<br>△ ▽ | Kelte<br>△ ▽ | Előírás -tól:<br>△ ▽ | Előírás -ig:<br>△ ▽ | Áfa<br>kategória    | Nettó<br>△ ▽ | ÁFA<br>△ ▽ | Bruttó<br>△ ▽ | számlák/<br>bizonylatok               | Pü. teljesítés | Számviteli<br>teljesítés | Teljesítet  | t Pü.<br>hátralék       |

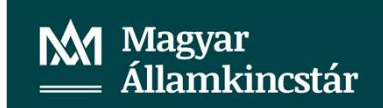

701/2018/1 bizonylat rendezése 1423 mp:

Bizonylat

Bizonylatszám Összeg Külső azonosító Utalványrendelet 701/2018/1 1 281 828,00

A bizonylathoz nem tartozik utalvánýrendelet.

Bizonylat összegét módosítjuk 0 összegre <Összeg módosítása> gombbal:

| ☆  | Pénzügy bejövő/kim              | enő Törzsadatok                      | : karbantartása B         | ank Analitik                              | a Kapcsolatok módosítása Pénztár Egyéb művelete        | ek Számvitel Egyé                     | b                                    |                                     |                                |                                   |               |           |
|----|---------------------------------|--------------------------------------|---------------------------|-------------------------------------------|--------------------------------------------------------|---------------------------------------|--------------------------------------|-------------------------------------|--------------------------------|-----------------------------------|---------------|-----------|
| Ne | em számlás kö                   | vetelések/l                          | kötelezettsé              | gvállalás                                 | ok/más fizetési kötelezettségek kör                    | nyvelésének h                         | elyesbítése                          | •                                   |                                |                                   |               |           |
|    | 701/2018/1                      |                                      |                           | Nem ~                                     |                                                        |                                       |                                      |                                     |                                |                                   | ]             | ~         |
|    |                                 |                                      |                           |                                           | E(I)őző 🗹 Gyors keresés                                | Lista fri(s)sítése soro               | ok: 10 🗸 olda                        | l: 1 × Szűrésel                     | (t)örlése (B)eállítások        | (K)övetkező                       |               |           |
|    | <u>Bizonylat sorszám</u><br>☆ ▽ | (öt.váll. / köv.<br>azonosító<br>△ ▽ | Előírás<br>kezdete<br>△ ▽ | Teljes<br>értékben<br>bizonylatolt<br>△ ▽ | Bizonylat bruttó összege vagy utalványrendelete<br>△ ▽ | Bizonylat<br>fizetendő összege<br>△ ▽ | Bizonylatból<br>kontírozatlan<br>△ ♥ | Bizonylat<br>külső azonosító<br>△ ▽ | Bizonylat - Partner név<br>△ ▽ | Nem bizonylatolt<br>összeg<br>△ ▽ | Összeg<br>△ ▽ | B/K<br>△▽ |
|    | 701/2010/1-2                    | 701/1                                | 2018-01-01                |                                           | Összeg: 0.00                                           | 0.00                                  | -1 281 828,00                        |                                     | Borbála 67                     | 1 281 828,00                      | 1 281 828,00  | Bevétel   |

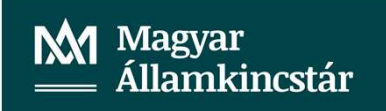

#### Elvégezzük a bizonylat helyesbítését 1423 mp:

| [ | Nem kör     | yvelt állap      | otú költségvetés      | si tételek ]   |                   |                               |                   |           |                          |              |                      |                                            |
|---|-------------|------------------|-----------------------|----------------|-------------------|-------------------------------|-------------------|-----------|--------------------------|--------------|----------------------|--------------------------------------------|
|   | *           | Biz.<br>nem Törz | Ellen<br>főkönyv      | COFOG Dátum    | ÁFA<br>kat.       | Vi.ig.<br>ÁFA                 | Részl Megjegyz    | és Mozg   | ásnem Szakfeladat Ei.kó  | dT/K Érté    | ék Költségnem Fők    | Telj. Ksz.<br>Rovat COFOG főkönyv Fiz.hat. |
| N | lódosít Tör | öl 78            | 0041                  | 2022-09-0      | )1 ÁFA hatályán k | ivüli                         | 1 Gépjárműadó (   | 09.30.901 | (KÖT)                    | ) K 12818    | 28,00 093542         | B354 900020 0935432 2021-12-31             |
|   | [ N         | em könyvel       | t állapotú pénzü      | igyi tételek ] |                   |                               |                   |           |                          |              |                      |                                            |
|   | * Bi        | z.<br>m Törzsszá | Ellen<br>főkönyv COFO | G Dátum        | ÁFA V<br>kat.     | 'i.ig.<br>ÁFA <sup>Rész</sup> | l Megjegyzés      | Mozgásne  | em Szakfeladat Ei.kód T/ | K Érték      | Költségnem Fők Rovat | Telj. Ksz.<br>COFOG főkönyv Fiz.hat.       |
|   | 48          |                  | 3513542               | 2022-09-01 ÁFA | A hatályán kívüli | 1                             | Gépjárműadó 09.30 | .120      | (KÖT) T                  | 1 281 828,00 | 4959                 | 2021-12-31                                 |

#### Majd könyveljük a tételt <vissza> gombbal.

| ☆ | Pénzügy bejövő/kin              | nenő Törzsadatol                     | k karbantartása 🛛 E       | Bank Analitik                      | a Kapcsolatok módosítása Pénztár Egyéb művelete        | ek Számvitel Egyé                     | b                                    |                                     |                                |                                   |               |            |
|---|---------------------------------|--------------------------------------|---------------------------|------------------------------------|--------------------------------------------------------|---------------------------------------|--------------------------------------|-------------------------------------|--------------------------------|-----------------------------------|---------------|------------|
| N | em számlás k                    | övetelések/                          | kötelezettsé              | gvállalás                          | ok/más fizetési kötelezettségek kör                    | nyvelésének h                         | elyesbítés                           | e                                   |                                |                                   |               |            |
|   | 701/2018/1                      |                                      |                           | Nem v                              |                                                        |                                       |                                      |                                     |                                |                                   |               | v          |
|   |                                 |                                      |                           |                                    | E(I)őző 📝 Gyors keresés                                | Lista fri(s)sítése soro               | ok: 10 v old                         | al: 1 v Szűrés                      | ek (t)örlése (B)eállítások.    | (K)övetkező                       |               |            |
|   | <u>Bizonylat sorszám</u><br>△ ▽ | Köt.váll. / köv.<br>azonosító<br>△ ▽ | Előírás<br>kezdete<br>△ ▽ | Teljes<br>értékben<br>bizonylatolt | Bizonylat bruttó összege vagy utalványrendelete<br>△ ▽ | Bizonylat<br>fizetendő összege<br>△ ▽ | Bizonylatból<br>kontírozatlan<br>△ ▽ | Bizonylat<br>külső azonosító<br>△ ▽ | Bizonylat - Partner név<br>△ ▽ | Nem bizonylatolt<br>összeg<br>△ ▽ | Összeg<br>△ ♥ | B/K<br>△ ▽ |
|   | 701/2018/1-2                    | 701/1                                | 2018-01-01                |                                    | Összeg: 0.00                                           | 0.00                                  | 0,00                                 |                                     | Borbála 67                     | 1 281 828,00                      | 1 281 828,00  | Bevétel    |

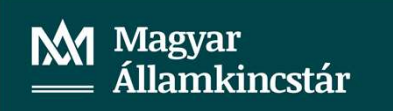

#### Ne feledjük a követelésünk összegét is módosítani 112 mp:

| t <u>Név</u><br>∆∀                                                                                                    | Partner ID | Sorszám<br>△ ▽ | Köv./Köt.váll.<br>azonosító<br>▲ ▽ | Iratkezelési azonosíto<br>△ ▽ | Keite<br>△ ▽ | Előírás -tól:<br>△ ▽ | Előírás -ig:<br>△ ▽ | Áfa<br>kategória    | Nettó<br>△ ▽ | ÁFA<br>△ ▽ | Bruttó<br>△ ▽ | Kiállított<br>számlák/<br>bizonylatok | Pü. teljesítés | Számviteli<br>teljesítés | Teljesített | Pü. hátral      | é |
|----------------------------------------------------------------------------------------------------|------------|----------------|------------------------------------|-------------------------------|--------------|----------------------|---------------------|---------------------|--------------|------------|---------------|---------------------------------------|----------------|--------------------------|-------------|-----------------|---|
| Borbála 67                                                                                                    | 67         | 701            | 701/1                              |                               | 2018-09-30   | 2018-01-01           | 2018-12-31          | ÁFA hatályán kívüli | 1 281 828,00 | 0,00       | 1 281 828,00  | 0,00                                  | 0,00           | 0,00                     | Nem         | 1 281 828,      | 0 |
| <u>Név</u><br>△ ▽                                                                                                    | Partner ID | Sorszám<br>△ ▽ | Köv./Köt.váll.<br>azonosító        | Iratkezelési azonosító<br>△ ▽ | Kelte<br>△ ▽ | Előírás -tól:<br>△ ▽ | Előírás -ig:<br>△ ▽ | Áfa<br>kategória    | Nettó<br>△ ▽ | ÁFA<br>△ ▽ | Bruttó<br>△ ▽ | Kiállított<br>számlák/<br>bizonylatok | Pü. teljesítés | Számviteli<br>teljesítés | Teljesített | Pü.<br>hátralék |   |
| i de la companya de la companya de la compa |            |                |                                    |                               |              |                      |                     |                     |              |            |               | DIZUTIYICUK                           |                |                          | -           |                 |   |

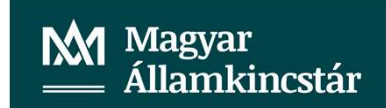

Ellenőrizzük a főkönyvi számlák egyenlegeit 902 mp: A 3513541, 3513542, 358111354, 4959 főkönyvi számlák tekintetében.

|           |                                                          |           |           |            | THE REAL PROPERTY OF THE REAL PROPERTY OF THE REAL |   |   |
|-----------|----------------------------------------------------------|-----------|-----------|------------|----------------------------------------------------------------------------------------------------|---|---|
| 513541    | Központi költségvetést<br>megillető belföldi<br>gépjármű | 412 447   | 164 000   | 164 000    | 412 447                                                                                                    | 0 | ( |
| 513542    | Helyi önkormányzatokat<br>megillető belföldi<br>gépjármű | 1 295 597 | 1 295 597 | 1 295 597  | 1 295 597                                                                                                    | 0 | 0 |
| 358111354 | Egyszerűsített értékelési<br>eljárás alá vont gépjárm    | 0         | 248 447   | 248 447    | 0                                                                                                    | 0 | 0 |
|           | Követelés és kötelezettsén                               |           |           | 21 505 000 | 21 505 000                                                                                                    | 0 |   |

A főkönyvi számláink egyenlege 0. A javítást sikeresen végrehajtottuk.

Magyar Államkincstár

906 mp kimutatás készítése az ellenőrzéshez:

| Összeg / Tételérték               | Bizonylatnem 💌 |          |           |
|-----------------------------------|----------------|----------|-----------|
| Bizonylat vagyut. rend.bizonylata | 48             | 98       | Végösszeg |
| 173/2018/2-3                      | 164000         | -164000  | 0         |
| 2623/2021/1-2                     | -1459597       | 1459597  | 0         |
| 311/2018/3-2                      | 13769          | -13769   | 0         |
| 701/2018/1-2                      | 1281828        | -1281828 | 0         |
| Végösszeg                         | 0              | 0        | 0         |

A kimutatás alapján is helyes a javítás.

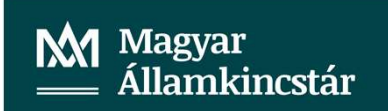

#### Kiegészítés:

Kiegészítésként a javításhoz megjegyezném, amennyiben a bizonylathoz olyan utalványrendelet van kapcsolva, amely nincs könyvelve, azaz a 91, 1522 mp-ban van, akkor a nem könyvelt utalványrendeletet a bizonylat javítása előtt lekapcsoljuk a bizonylatról, és/ vagy inaktiváljuk.

Abban az esetben, amikor olyan utalványrendelet tartozik a bizonylatunkhoz, ami könyvelt állapotú (93 mp), de csak pénzügyi számviteli könyvelés szerepel az utalványrendeleten pl: adótúlfizetéses utalványrendeletet kapcsoltak a bizonylathoz, akkor a javítás elvégzése érdekében a bizonylatunkhoz készítünk egy technikai utalványrendeletet (mínuszos vagy plusszos) az 1511 mp-ban. Ezt követően elvégezzük a bizonylat javítását, majd a technikai utalványrendeletet lekapcsoljuk a bizonylatról, és inaktiváljuk.

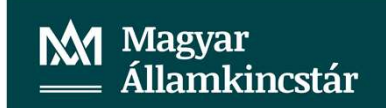

# KÖSZÖNJÜK A FIGYELMET.

Magyar Államkincstár